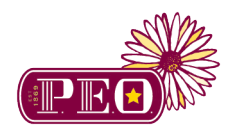

#### **Chapter Forms & Online Instructions**

# Start a Recommendation, Nomination or Individual Case History

### P.E.O. Members

The online chapter forms are easy to complete and they serve the important function of introducing your applicant to the trustees. These forms are managed through a third party vendor called CommunityForce. This site requires separate login credentials.

For privacy reasons our recommendations, nominations and individual case history forms are not public. To start you must first login to peointernational.org as a member. Once logged in, hover over **Educational Support** and then select the applicable project or Foundation.

#### **Begin Chapter Process**

1. Once you have been directed to the Community Force site you will see a screen similar to the one below for your project. Click the **APPLY HERE** button to begin the process.

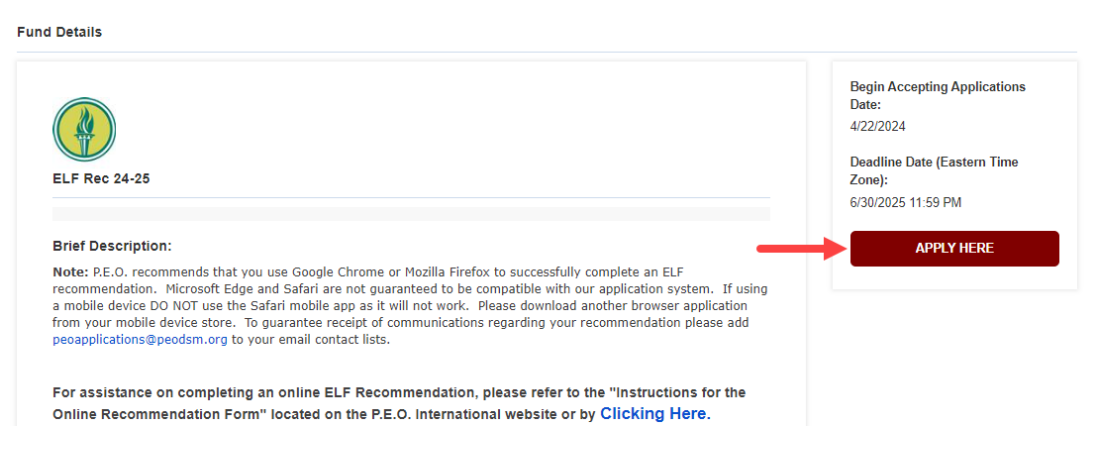

2. If you have completed a previous form for this project recently, you may see and click on the **Start a New Application** button instead.

| Brief Description:                                                                                                    | Continue with Application |
|----------------------------------------------------------------------------------------------------|---------------------------|
| Note: E.E.O. recommends that you use Google Chrome or Mozilla Firefox to successfully complete an ELF<br>recommendation. Microsoft Edge and Safari are not guaranteed to be compatible with our application system. If using<br>a mobile device DO NOT use the Safari mobile app as it will not work. Please download another browser application<br>from your mobile device store. To guarantee receipt of communications regarding your recommendation please add<br>eeoapplications@peodsm.org to your email contact lists. | Start a New Application   |
| For assistance on completing an online ELF Recommendation, please refer to the "Instructions for the<br>Daline Recommendation Form" located on the PE O. International website or by Clicking Here                                                                                                    |                           |

3. If the project you are submitting an applicant for has pre-qualifying questions, answer them accurately and click the **Submit** button. If the applicant does not qualify for the funding it will not allow you to proceed.

#### Pre-Qualification Questions

| Is the schoo | where the loan will be used accredited | d? |
|--------------|----------------------------------------|----|
| 🖲 Yes 🛛 N    | )                                      |    |
| Submit       | Cancel                                 |    |

## Login

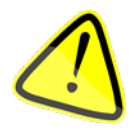

If you have a login for this project or **ANY** other project, enter your information and click the **Login** button.

If you have forgotten the password to your account, please click on the **Forgot Password** button and follow the online prompts.

If this is your first time logging into this system, please click on the **Create New Account** button and follow the **First Time Users** instructions below.

### **Returning Users**

1. The login screen appears as shown below. You must **Login** to complete a recommendation, nomination or individual case history.

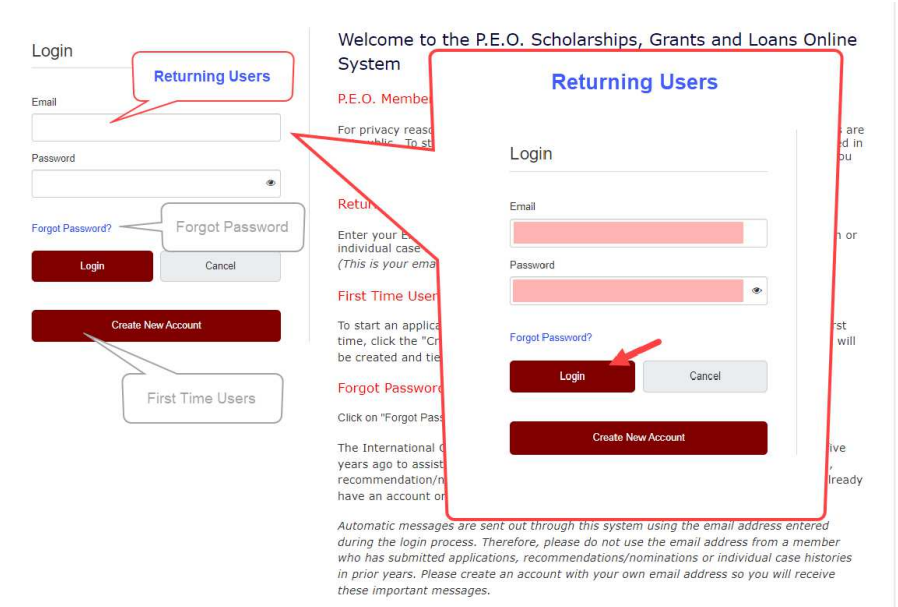

## Forgot Password

1. From the CommunityForce Login screen click Forgot Password.

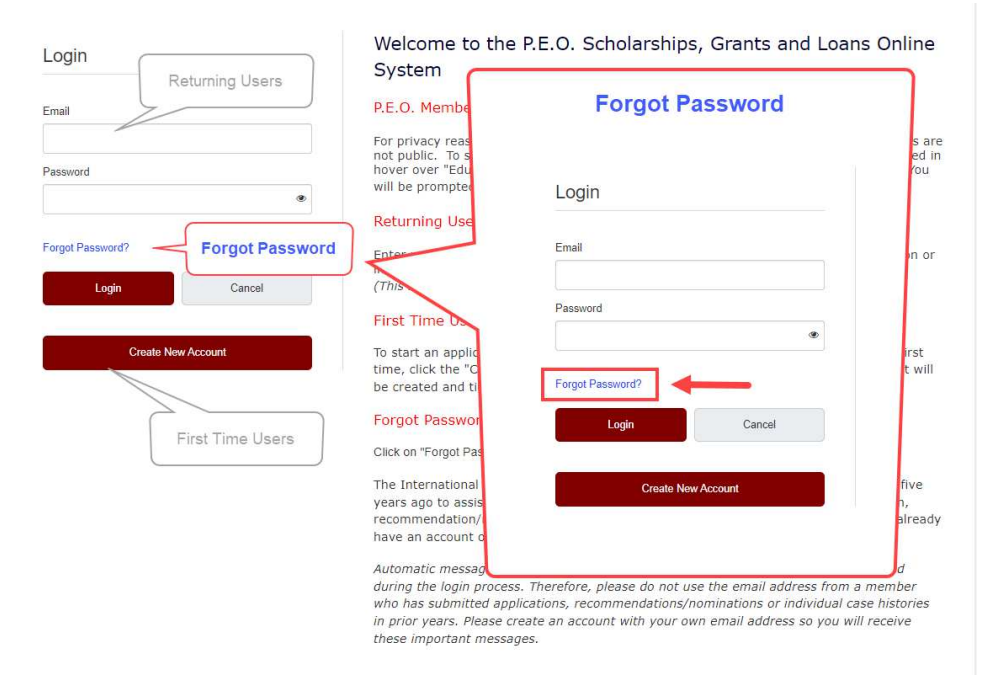

2. Enter your email address.

| Forgot Password                             |                              |                      | ×            |
|---------------------------------------------|------------------------------|----------------------|--------------|
| Please enter your Email addres<br>password. | s. You will receive an e     | email with a link to | reset a new  |
| Email address:                              |                              |                      |              |
|                                             |                              |                      |              |
| I'm not a robot                             | reCAPTCHA<br>Privacy - Tarma |                      |              |
|                                             | -                            | S                    | ubmit Cancel |

- 3. Select I'm not a robot.
  - a. If a screen appears requesting you click the images, follow the instructions and click **Verify**

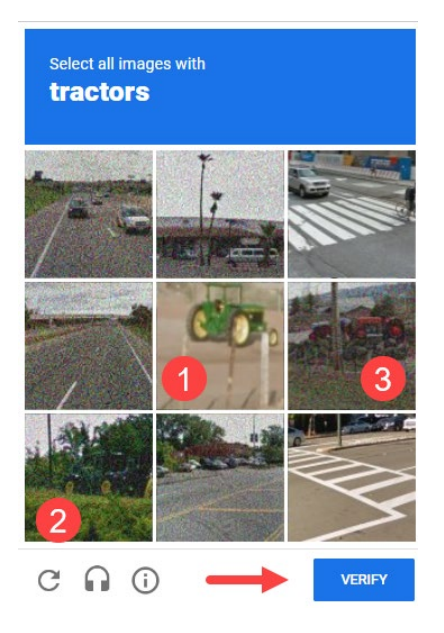

- 4. Click Submit.
- 5. You will receive a message to check your email.

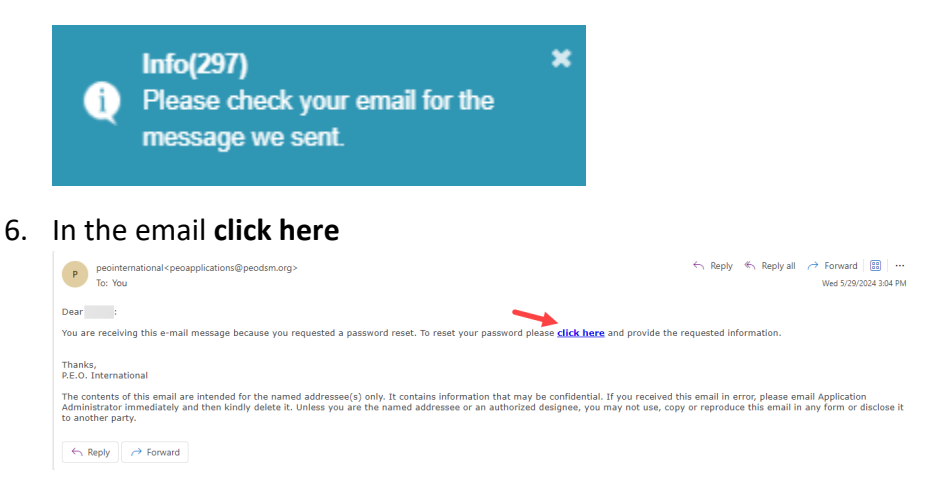

- 7. You will be directed to a Create New Password page.
  - a. Input information into New Password
  - b. Input information into Confirm Password
  - c. Click the **Submit** button

| eate new Password |                     |               |  |  |
|-------------------|---------------------|---------------|--|--|
|                   | * New Password:     | [             |  |  |
|                   | * Confirm Password: |               |  |  |
|                   |                     | Submit Cancel |  |  |

- d. You will get a message asking you to confirm the password change.
- e. Click the **Yes** button

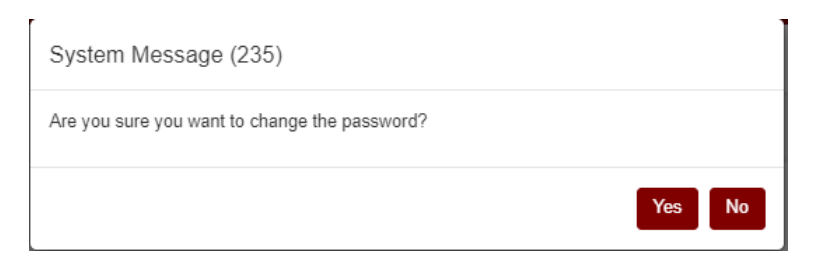

8. You will be directed to the **Login** page.

### First Time Users

1. From the CommunityForce Login screen click **Create New Account**.

| Login            |                     | Welcome to the P.                       | E.O. Scholarships, Grants and Loa                   | ns Online     |
|------------------|---------------------|-----------------------------------------|-----------------------------------------------------|---------------|
| Login            | Returning Users     | System                                  | First Time Users                                    |               |
| Email            |                     | P.E.O. Member                           | That The Osers                                      |               |
|                  |                     | For privacy reaso<br>not public. To sta |                                                     | are<br>d in   |
| Password         |                     | hover over "Educa<br>will be prompted   | Login                                               | u             |
|                  | •                   | Returning Users                         |                                                     |               |
| -                | Forgot Password     |                                         | Email                                               |               |
| Forgot Password? | - I orgot i ussword | Enter your Email a                      |                                                     | or            |
|                  |                     | <ul> <li>individual case his</li> </ul> |                                                     |               |
| Login            | Cancel              | (This is your email                     | Password                                            |               |
|                  |                     | First Time                              | ۲                                                   |               |
| Create           | New Account         | To st                                   |                                                     | st            |
|                  |                     |                                         | Forgot Password?                                    | will          |
|                  |                     | Forgot Password                         | Login                                               |               |
|                  | First Time Users    | Click on "Forgot Pass                   |                                                     | 6             |
|                  |                     | The International C                     | Create New Account                                  | VP            |
|                  |                     | years ago to assist                     |                                                     |               |
|                  |                     | recommendation/nc                       |                                                     | ready         |
|                  |                     | have an account on                      |                                                     |               |
|                  |                     | Automatic messages are s                | ent out through this system using the email address | entered       |
|                  |                     | during the login process. 1             | herefore, please do not use the email address from  | a member      |
|                  |                     | who has submitted applica               | tions, recommendations/nominations or individual of | ase histories |
|                  |                     | in prior years. Please creat            | te an account with your own email address so you w  | vill receive  |
|                  |                     | these important messages                |                                                     |               |

2. You will be directed to the Registration screen.

| I                                   |
|-------------------------------------|
|                                     |
| Month V Day Vear V(Month/Day/Year)  |
| United States (                     |
|                                     |
| Kindiy input a valid email address. |
|                                     |
|                                     |
| I'm not a robot                     |
|                                     |
|                                     |
| Submit Cancel                       |
|                                     |

a. Red asterisks indicate required fields

- b. Ensure the Password and Confirm Password match
- c. Select I'm not a robot

| * First Name :              | М                                                           |
|-----------------------------|-------------------------------------------------------------|
| * Last Name :               | Mc                                                          |
| * Date of Birth :           | 06 🗸 🖌 197 🗸 (Month/Day/Year)                               |
| Cell Phone :                | United States ( 🗸                                           |
| * Login ID (Email Format) : | peommbtest@gmail.com<br>Kindly input a valid email address. |
| * Password :                |                                                             |
| * Confirm Password :        |                                                             |
| Image Verification :        | I'm not a robot                                             |
|                             | Submit Cancel                                               |

d. If a screen appears requesting you click the images, follow the instructions and click **Verify** 

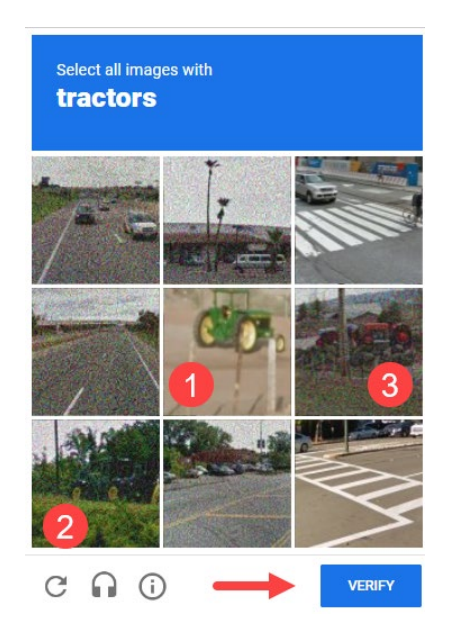

- e. Click Submit
  - i. If you receive an error message that the Login id already exists, cancel and use Login or Forgot Password

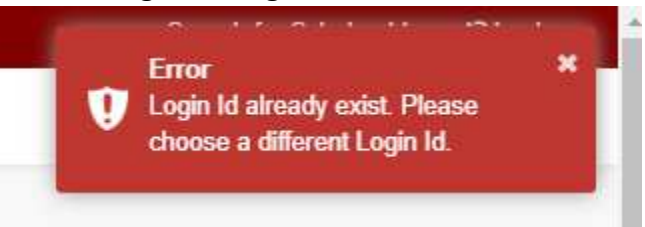

f. You will be prompted for an Email Verification Code

| Registration                                                                                                    |                                                                                                    |
|----------------------------------------------------------------------------------------------------|----------------------------------------------------------------------------------------------------|
| Once you create a user account and I<br>history, you may save your work and i<br>individual case histories must be subr<br>deadline has passed. It is important y | begin a recommendation/nomination, application or individual case<br>return later to finish. All recommendations/nominations, applications or<br>nitted by the deadline dates. You will not be able to submit after the<br>ou review each section making sure no information is missing. |
| If you have questions on this account call them at 515-255-3153.                                                                                                  | registration screen, please send an email to helpdesk@peodsm.org or                                                                                                    |
| Please do not provide an email ac<br>instead of a school email address<br>messages from the P.E.O. system,<br>recommendation/nomination an                        | ddress with a .edu extension. Use a personal email address<br>.The firewalls of educational institutions may block important<br>,which could cause severe delays in the<br>d application processes.                                                                                      |
| You are creating an account for y                                                                                                    | ourself. Use your own name, date of birth and email address. Do                                                                                                    |
| * Email Verification Code :                                                                                                    | Please check your email for a verification code.                                                                                                    |

- i. Login to your email account
- ii. Locate the email from <a href="mailto:peodplications@peodsm.org">peodplications@peodsm.org</a>

| peointernational < peoapplications@peodsm.org >                                                                                                    | ← Reply ← Reply all                                                 | → Forward □□ ···                                      |
|----------------------------------------------------------------------------------------------------|---------------------------------------------------------------------|-------------------------------------------------------|
| To: You                                                                                                    |                                                                     | Wed 5/29/2024 10:48 AM                                |
| Email Verification Code : <b>570780</b><br>The contents of this email are intended for the named addressee(s) only. It contains information that may be confidential. If you received this<br>immediately and then kindly delete it. Unless you are the named addressee or an authorized designee, you may not use, copy or reproduce t | s email in error, please email /<br>this email in any form or discl | Application Administrator<br>ose it to another party. |
| $\leftarrow Reply    Forward$                                                                                                    |                                                                     |                                                       |

- iii. Input the verification code at the CommunityForce Registration screen
- iv. Click Submit

| Once you cre                                             | ate a user account and b                                                                                                    | pegin a recommendation/nomination, application or individual case                                                                                                    |
|----------------------------------------------------------|----------------------------------------------------------------------------------------------------|----------------------------------------------------------------------------------------------------|
| history, you m                                           | nay save your work and r                                                                                                    | return later to finish. All recommendations/nominations, applications or                                                                                                    |
| individual cas                                           | e histories must be subr                                                                                                    | nitted by the deadline dates. You will not be able to submit after the                                                                                                    |
| deadline has                                             | passed. It is important y                                                                                                    | ou review each section making sure no information is missing.                                                                                                    |
| If you have qu                                           | uestions on this account                                                                                                    | registration screen, please send an email to helpdesk@peodsm.org o                                                                                                    |
| call them at 5                                           | 15-255-3153.                                                                                                    |                                                                                                    |
| Diana da na                                              | t nyoyido on omoil od                                                                                                    | Idvocs with a column to a new constant and decor                                                                                                    |
| instead of a                                             | or provide an email ad                                                                                                    | iuress with a lead extension. Ose a personal email address                                                                                                    |
|                                                          | school omail addross                                                                                                    | The firewalls of educational institutions may block important                                                                                                    |
| mossagos fr                                              | school email address                                                                                                    | . The firewalls of educational institutions may block importan                                                                                                    |
| messages fr                                              | school email address<br>om the P.E.O. system,                                                                                                    | . The firewalls of educational institutions may block importan<br>which could cause severe delays in the<br>d application processor                                                                                     |
| messages fr<br>recommend                                 | school email address<br>om the P.E.O. system,<br>ation/nomination and                                                                                    | The firewalls of educational institutions may block importan<br>which could cause severe delays in the<br>d application processes.                                                                                      |
| messages fr<br>recommend<br>You are crea                 | school email address<br>om the P.E.O. system,<br>ation/nomination and                                                                                    | . The firewalls of educational institutions may block importan<br>which could cause severe delays in the<br>d application processes.<br>ourself. Use your own name, date of birth and email address.                    |
| messages fr<br>recommend<br>You are crea<br>not enter ar | school email address<br>om the P.E.O. system,<br>ation/nomination and<br>ating an account for you<br>by information for you                              | . The firewalls of educational institutions may block importan<br>which could cause severe delays in the<br>d application processes.<br>ourself. Use your own name, date of birth and email address. I<br>ar applicant. |
| messages fr<br>recommend<br>You are crea<br>not enter ar | school email address<br>om the P.E.O. system,<br>ation/nomination and<br>ating an account for y-<br>ny information for you                               | The firewalls of educational institutions may block importan<br>which could cause severe delays in the<br>d application processes,<br>ourself. Use your own name, date of birth and email address. I<br>ir applicant.   |
| messages fr<br>recommend<br>You are crea<br>not enter ar | school email address<br>om the P.E.O. system,<br>ation/nomination and<br>ting an account for y<br>ny information for you                                 | The firewalls of educational institutions may block importan<br>which could cause severe delays in the<br>d application processes,<br>ourself. Use your own name, date of birth and email address. I<br>rr applicant.   |
| messages fr<br>recommend<br>You are crea<br>not enter ar | school email address<br>om the P.E.O. system,<br>ation/nomination and<br>sting an account for y<br>ny information for you                                | The firewalls of educational institutions may block importan<br>which could cause severe delays in the<br>d application processes,<br>ourself. Use your own name, date of birth and email address. I<br>Ir applicant.   |
| messages fr<br>recommend<br>You are crea<br>not enter ar | school email address<br>om the P.E.O. system,<br>ation/nomination and<br>sting an account for y<br>y information for you                                 | The firewalls of educational institutions may block importan<br>which could cause severe delays in the<br>d application processes,<br>ourself. Use your own name, date of birth and email address. I<br>ar applicant,   |
| messages fr<br>recommend<br>You are crea<br>not enter ar | school email address<br>om the P.E.O. system,<br>ation/nomination and<br>sting an account for y<br>ny information for you<br>' Email Verification Code - | The firewalls of educational institutions may block importan<br>which could cause severe delays in the<br>d application processes,<br>ourself. Use your own name, date of birth and email address. I<br>ur applicant,   |
| messages fr<br>recommend<br>You are crea<br>not enter ar | school email address<br>om the P.E.O. system,<br>ation/nomination and<br>sting an account for y<br>by information for you<br>" Email Verification Code : | The firewalls of educational institutions may block important<br>which could cause severe delays in the<br>d application processes,<br>ourself. Use your own name, date of birth and email address. I<br>ar applicant.  |
| messages fr<br>recommend<br>You are crea<br>not enter ar | school email address<br>om the P.E.O. system,<br>ation/nomination and<br>sting an account for y<br>by information for you<br>' Email Verification Code : | The firewalls of educational institutions may block importan<br>which could cause severe delays in the<br>d application processes.<br>ourself. Use your own name, date of birth and email address. I<br>ar applicant.   |
| messages fr<br>recommend<br>You are crea<br>not enter ar | school email address<br>om the P.E.O. system,<br>ation/nomination and<br>ting an account for you<br>y information for you<br>* Email Verification Code : | The firewalls of educational institutions may block importan<br>which could cause severe delays in the<br>d application processes.<br>ourself. Use your own name, date of birth and email address.<br>Ir applicant.     |

g. Click Ok

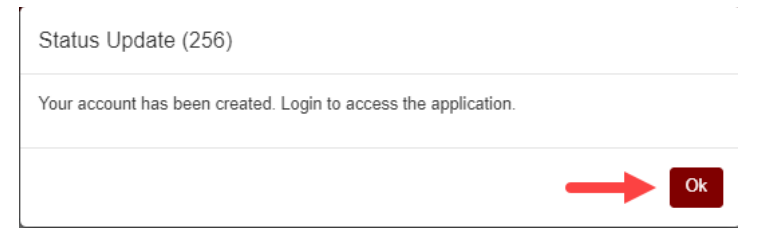

h. Follow the Login process outlined above

Submit a Recommendation, Nomination or Individual Case History

1. After you have logged in, a Description box will appear. Enter the name of the Applicant (First name and Last name only, i.e. Jane Doe) and click the **Apply** button.

| Start a New Application                                                                                   |                                                                                           | ×                                      |
|----------------------------------------------------------------------------------------------------|-------------------------------------------------------------------------------------------|----------------------------------------|
| System Message: 367<br>This application allows you to submit m<br>or request please create a name for you | ultiple requests for funding. In order for y<br>r request under the description box belov | ou to keep track of which projec<br>v. |
| Description :                                                                                             | Enter applicant's first name and last name here.                                          |                                        |
|                                                                                                    | Apply Cancel                                                                              |                                        |
|                                                                                                    |                                                                                           | Close                                  |

2. The CommunityForce dashboard will appear. Click the box icons on the dashboard to begin your form as shown in the following screenshot.

| Deadline for Submission    6/3                             | 0/2025 11:59 PM (Eastern Time Zone)                                                             |                                                        |                           |                            |
|------------------------------------------------------------|-------------------------------------------------------------------------------------------------|--------------------------------------------------------|---------------------------|----------------------------|
|                                                            |                                                                                                 | View Comments                                          | Preview Application       | Final Review and Submit    |
| mostant information                                        |                                                                                                 |                                                        |                           |                            |
| Click on each section icon                                 | shown below and provide the requested in                                                        | formation.                                             |                           |                            |
| <ul> <li>You may save your work a</li> </ul>               | as you go and submit the recommendation a                                                       | at a later time. Be sure to click the "Save"           | button at the bottom of   | each section.              |
| . Each section icon below n                                | nust indicate 100% in order to submit your                                                      | recommendation. If a section icon below                | does not state 100%, th   | ere are unanswered         |
| required question(s) in that                               | it section.                                                                                     |                                                        |                           |                            |
| <ul> <li>When you are ready to suf</li> </ul>              | bmit, click the "Final Review and Submit"                                                       | button to verify your recommendation.                  |                           |                            |
| <ul> <li>After you submit, a pop-up</li> </ul>             | message will appear confirming your reco                                                        | mmendation has been submitted to the P.                | E.O. Executive Office. T  | he P.E.O. Educational Loan |
| Fund Project Supervisor w<br>invitation to apply. The stu- | ill review and verify eligibility of the individu<br>dent will have 30 days to complete her app | al being recommended. After verification,<br>lication. | an email will be sent to  | your student containing an |
| <ul> <li>Upon final submission, you</li> </ul>             | a will receive an email confirmation about th                                                   | his recommendation.                                    |                           |                            |
| <ul> <li>If you have an additional E</li> </ul>            | LF loan recommendation to enter, Click He                                                       | ere. Otherwise, click the Logout button loc            | ated in the upper right c | orner of the screen.       |
| Deadline time given is in East                             | ern Time Zone                                                                                   |                                                        |                           |                            |
| Contact Information:                                       |                                                                                                 |                                                        |                           |                            |
| For questions about this applica                           | tion please contact the REO. Educational                                                        | Loan Supervisor at all@peodem org or 5                 | 15 255 2152               |                            |
| or questions about this applica                            | tion, please contact the P.E.O. Educational                                                     | coall supervisor at enterpeodsmong or s                | 13-233-3133.              |                            |
| Recommendation Form Part                                   | Recommendation Form Part                                                                        |                                                        |                           |                            |
| 1                                                          | 2                                                                                               |                                                        |                           |                            |
|                                                            |                                                                                                 | Click these icons to                                   | start                     |                            |
|                                                            |                                                                                                 | completing your appli                                  | cation,                   |                            |
|                                                            |                                                                                                 |                                                        |                           |                            |
|                                                            |                                                                                                 | recommendation/nom                                     | ination                   |                            |
|                                                            |                                                                                                 | recommendation/nom<br>or individual case his           | ination<br>story.         |                            |
| 0%                                                         | 0%                                                                                              | recommendation/nom<br>or individual case his           | ination<br>story.         |                            |

- 3. Complete the form fields that appear on the screen.
  - Required fields will have a red asterisk (\*) located to the left of the field title. Information entered will automatically save every 30 minutes.
  - Details for sections of the form are provided below to clarify the information that should be entered in each field.
  - Complete each portion of the form in its entirety.
  - You will receive an error message if portions of the form are incorrect.

Example:

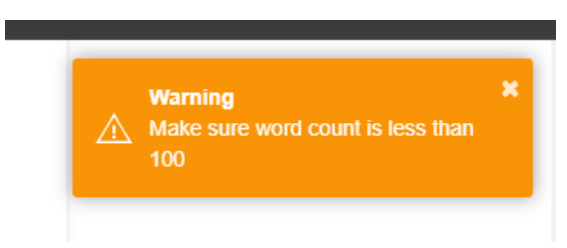

- Use the following buttons as needed:
  - **Save** button to save information at any time.
  - Save & Return to Dashboard button to save and return to home page at any time.
  - **Return to Dashboard button** may cause some information entered on page not to be saved.

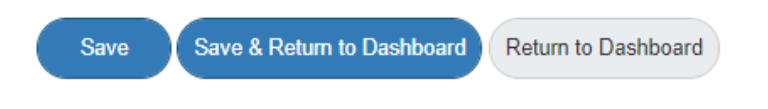

- 4. After completing the required information, click on the **Save & Return to Dashboard** button.
- 5. When the form is completed, it will show 100% for each section of the form.

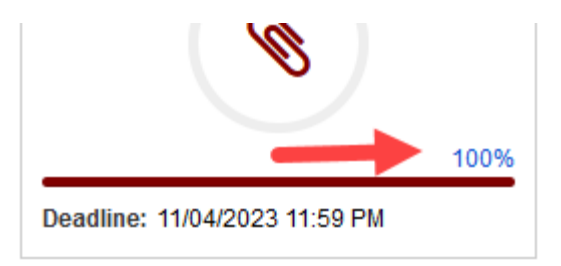

6. Review your entries PRIOR to submitting the form using the **Final Review and Submit** button.

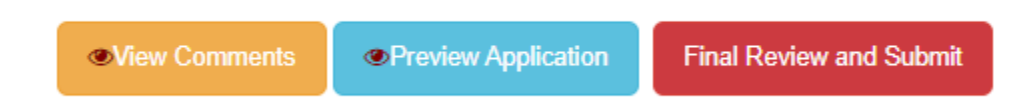

7. In the window that pops up, click the **Continue with Review** button.

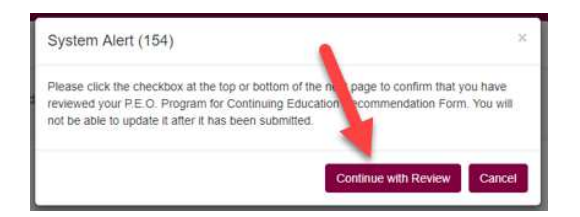

- 8. Verify that everything is correct.
- 9. When you are ready to submit, check the box at the bottom of the screen to confirm you reviewed the document and click the **Submit** button.
- 10. If you find a mistake, click the **Cancel & Exit** button to return to the previous screen. You can then go back into the form to correct any information.
- 11. Click the **Printer** icon if you wish to print a hard copy of the recommendation.

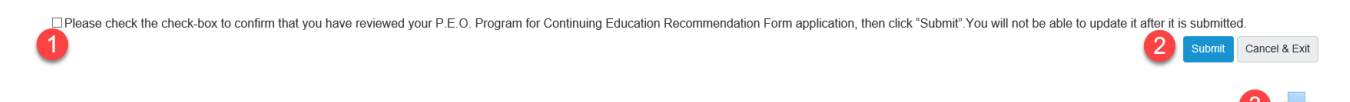

12. The following screen will appear. Click the **Ok** button.

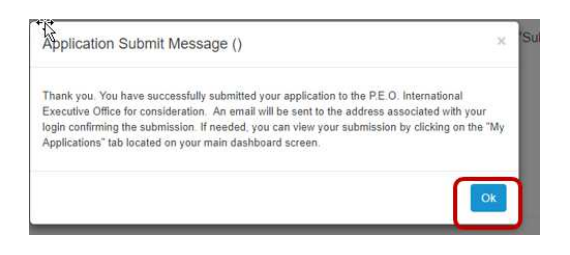

13. When completed, please click the **Logout** link under your name at the top of the screen.

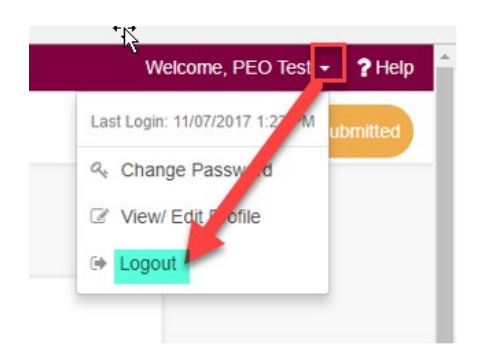

14. You should receive a system-generated email within 15 minutes or less if your form has been received.

If not, call the P.E.O. Executive Office during regular business hours and ask to speak to the project supervisor before submitting another form.

15. Contact the applicant to let her know the chapter has submitted the recommendation, nomination or individual case history. Advise her to expect emails from <a href="mailto:peoapplications@peodsm.org">peoapplications@peodsm.org</a> once the applicant's information has been reviewed. NOTE: The chapter contact will also receive an email when the applicant email has been sent. The email will include the deadline for completing the forms.

# Return to a Recommendation, Nomination or Individual Case History

1. It is recommended to navigate to CommunityForce from peointernational.org and login as a member. Once logged in, hover over **Educational Support** and then select the applicable project or Foundation.

Once you have been directed to the Community Force site you will see a screen similar to the one below for your project. Click the **Login** button in the top right corner to begin the process.

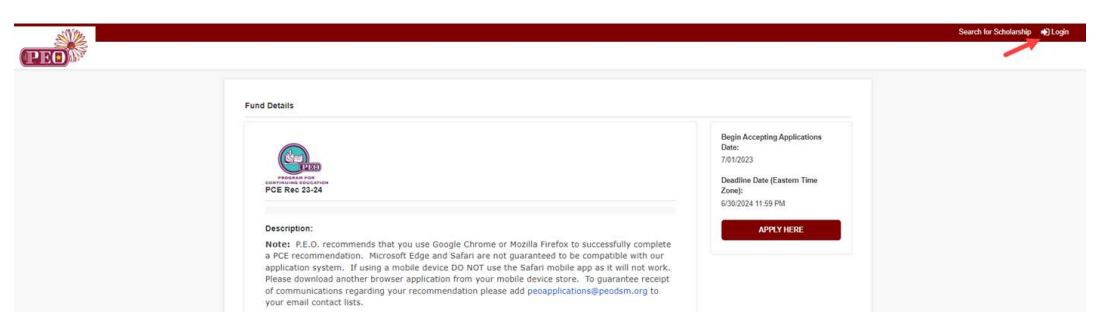

2. If you have completed a previous form for this project recently, you may see and click on the **Continue with Application** button.

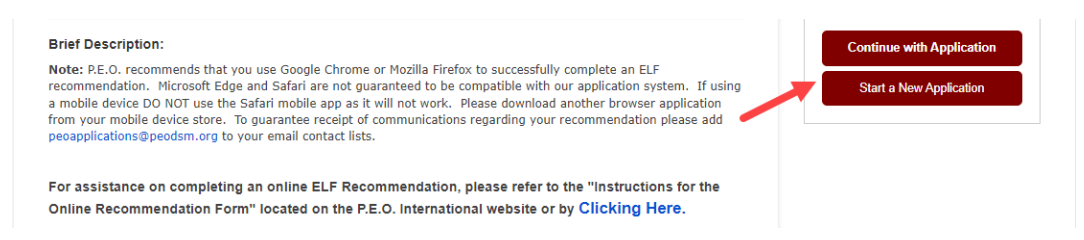

- 3. Follow the Login process above.
- 4. Once logged in you will see the My Applications tab located on your main screen.
- 5. This shows you the status of the recommendation, nomination or individual case history. The date submitted if applicable. You can also download a PDF of the submitted forms or print a copy of it.

|               |                              |                          |                |           |                    | Active          |
|---------------|------------------------------|--------------------------|----------------|-----------|--------------------|-----------------|
| Q Search      | My Applications              |                          |                |           |                    |                 |
| Below is a li | st of your application(s) ar | nd their current status. |                |           |                    |                 |
|               |                              |                          |                |           |                    | Choose Action - |
| Select        | Scholarship                  | Program Name             | Date Submitted | Deadline  | Status             | PDF             |
| 0             | ELF Rec 24-25                |                          | -              | 6/30/2025 | Pending Submission | ß               |
| 0             | ELF Rec 24-25                | Beverly                  | 4/29/2024      | 6/30/2025 | Submitted          | L               |
| 0             | ELF Rec 24-25                | May                      | 5/08/2024      | 6/30/2025 | Submitted          |                 |
| 0             | PCE Rec 24-25                |                          | -              | 6/30/2025 | Pending Submission | Þ               |
| 0             | PCE Rec 24-25                |                          |                | 6/30/2025 | Pending Submission | ß               |
| 0             | PCE Rec 24-25                |                          | -              | 6/30/2025 | Pending Submission |                 |
| 0             | PCF Rec 24-25                | Deanna                   | 4/26/2024      | 6/30/2025 | Submitted          | [A              |

6. To access a specific recommendation, nomination or individual case history, first locate the applicant in the list. Then click the Blue form name under **Scholarship**.

|                 |                           |                         |                |           |                    | A      | \ctive ✓ |
|-----------------|---------------------------|-------------------------|----------------|-----------|--------------------|--------|----------|
| Q Search        | My Applications           |                         |                |           |                    |        |          |
| Below is a list | of your application(s) ar | d their current status. |                |           |                    |        |          |
|                 | C                         | Click Here              |                |           |                    | Choose | Action 👻 |
| Select          | Scholarship               | Program Name            | Date Submitted | Deadline  | Status             |        | PDF      |
| 0               | ELF Rec 24-25             |                         | -              | 6/30/2025 | Pending Submission |        | ß        |

# Additional information to share with the applicant

- Monitor email spam folders in case filters prevent email from being delivered directly to your inbox.
- Each applicant will have a deadline based on when the invitation to apply was sent.

• Once submitted, continue to monitor email frequently as the project supervisor may need to follow up with additional questions to ensure accurate information is provided to the trustees who make the award determination.

**Congratulations** on sponsoring an applicant! Remember to **stay in touch** with her during and after the remainder of this process. The relationship you develop with the applicant will be enriching and provide the valuable support most applicants need to finish their education